# Enrollment Fee Exemption and Deferment Application System/ Tuition Fee Exemption Application System Operation Manual

Student Support Division, Kyushu University

# Table of contents

| 1. LOGIN                                 | 2   |
|------------------------------------------|-----|
| 1 - 1 . LOGIN TO THE SYSTEM WITH SSO-KID | 2   |
| 2. MENU                                  | 3   |
| 2-1. MENU                                | 3   |
| 2-2. DISPLAYING PAST DATA                | 3   |
| 3. EXEMPTION APPLICATION (STEP1 · ENTRY) | 4   |
| 3 - 1 . EXEMPTION APPLICATION            | 4   |
| 3 - 2 . HOW TO FIX EXEMPTION APPLICATION | 7   |
| 4. REGISTRATION (STEP 2)                 | 8   |
| 4-1. REGISTRATION (FOR FOREIGN STUDENTS) | 8   |
| 4-2. HOW TO FIX REGISTRATION             | 1 6 |
|                                          |     |

 $\star$ Please read this operation manual and the application guide carefully and proceed with input $\star$ 

### 1 .LOGIN

"Kyushu University Enrollment Fee Exemption and Deferment Application System/ Tuition Fee Exemption Application System "

(https://gnk-webmenjo.jimu.kyushu-u.ac.jp)

#### 1-1. LOGIN TO THE SYSTEM WITH SSO-KID

For logging in to the application system, ID / PW of SSO - KID (name of the system developed and operated by Kyushu University for the purpose of supporting students and teachers and improving services) is required. For SSO-KID please check with Kyushu University SSO portal [URL] http://web.sso.kyushu-u.ac.jp/.

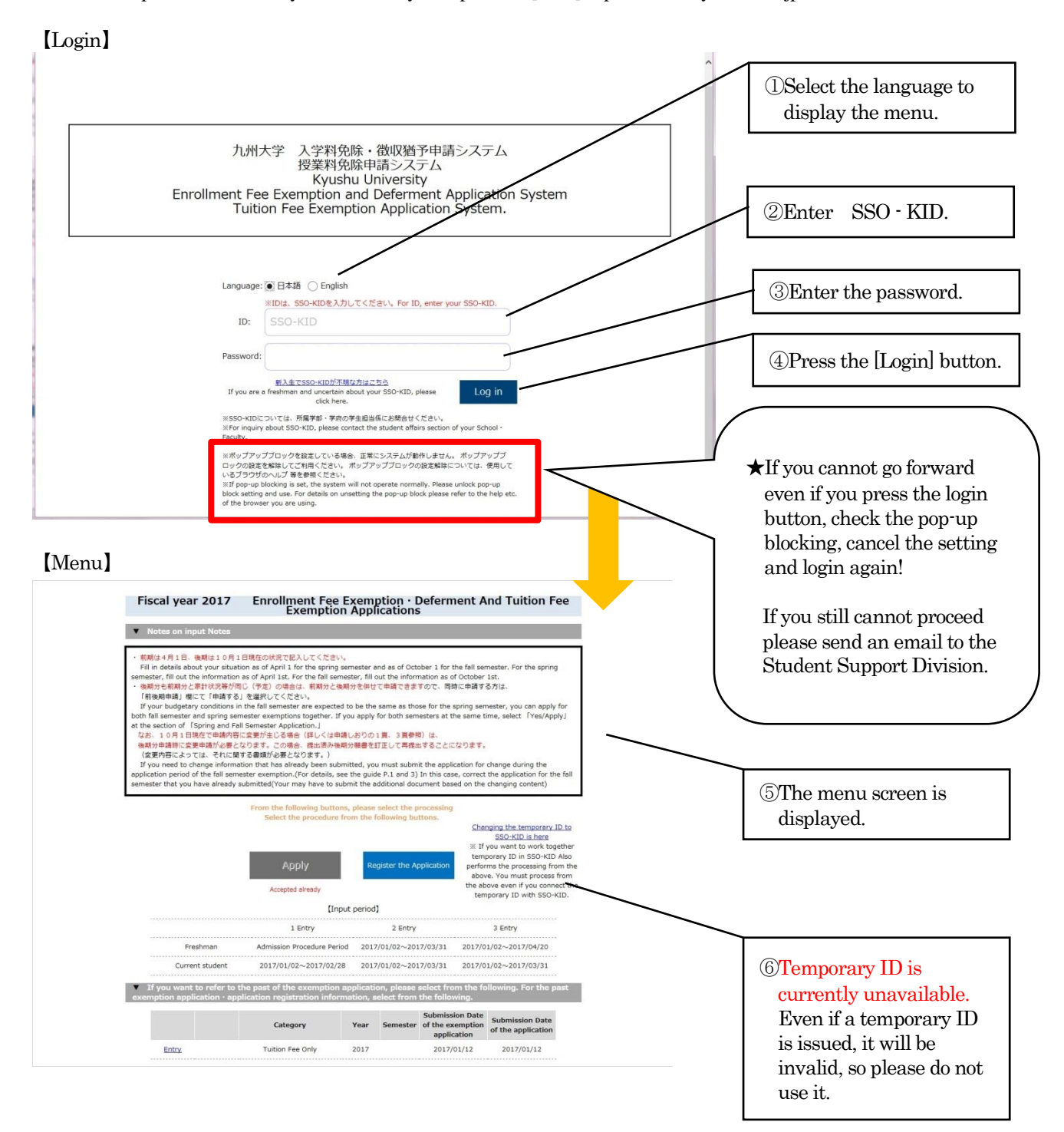

#### 2 .MENU

## 2-1.MENU

#### [Menu]

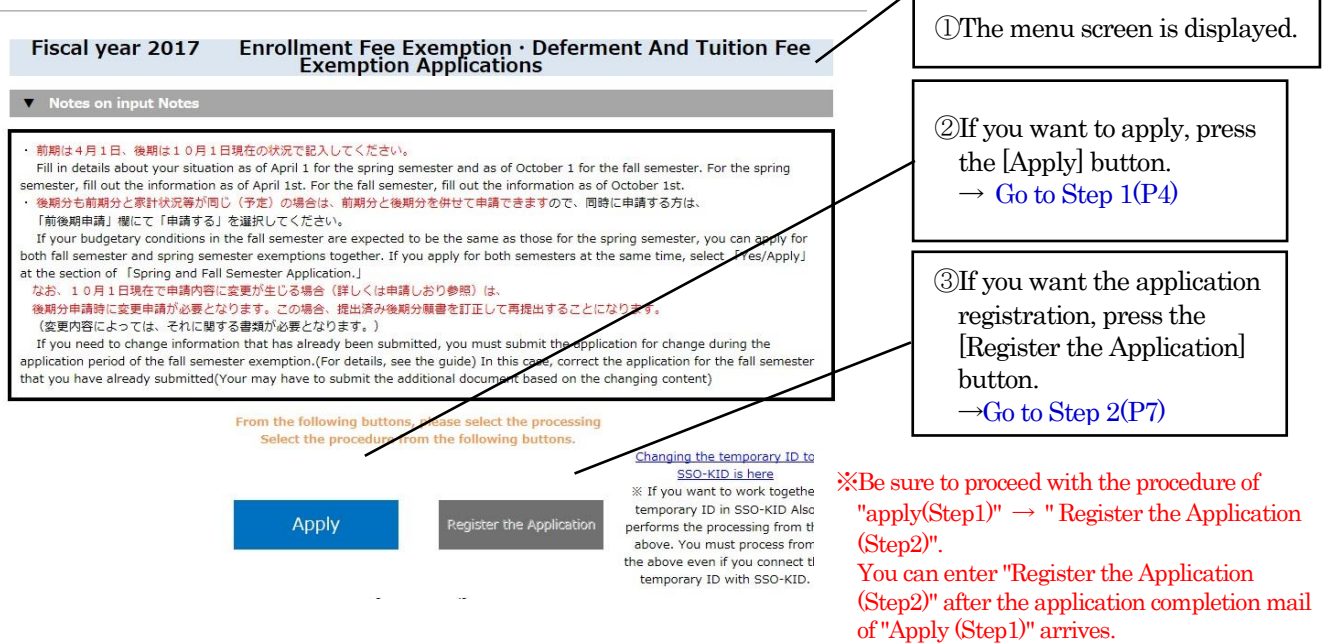

2-2.DISPLAYING PAST DATA Those who applied for WEB in the spring semester are available. Other people cannot use it.

#### [Menu]

| 過去の免除申請・願書登録 | 情報を参照する場合は、以て | 「から選択してく) | どさい。 |            |            |   |
|--------------|---------------|-----------|------|------------|------------|---|
|              | 区分            | 年度        | 期    | 免除申請日      | 願書提出日      |   |
|              | 授業料のみ         | 2016年     | 後期   | 2016/12/14 |            |   |
| 自請 願書        | 授業料のみ         | 2016年     | 前期   | 2016/01/07 | 2016/01/27 |   |
| <u>申請 願書</u> | 授業料のみ         | 2015年     | 後期   | 2015/11/06 | 2015/11/26 |   |
| <u>申請 願書</u> | 授業料のみ         | 2015年     | 前期   | 2015/01/05 | 2015/01/25 |   |
| <u>申請 願書</u> | 授業料のみ         | 2014年     | 後期   | 2014/11/04 | 2014/11/24 | - |
| <u>申請 願書</u> | 両方            | 2014年     | 前期   | 2014/01/03 | 2014/01/23 | - |

①From the past exemption application / application registration list, press the [Entry] link button of the data to be referred or the [Application] link button

ſ

# [Exemption application] or [Registration]

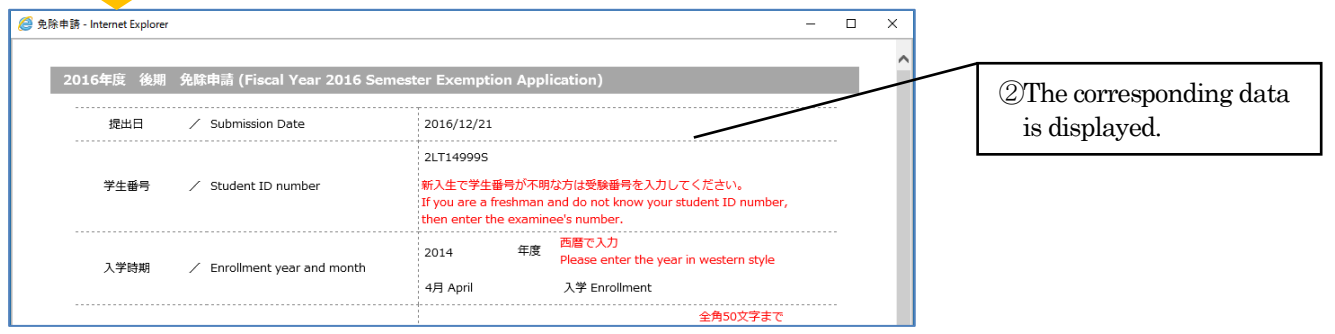

## **3.EXEMPTION APPLICATION (STEP1 · ENTRY)**

| 申請 - Internet Exp                      | lorer                                                                                    |                                                                                    |                                                | ①Enter Student ID number.               |
|----------------------------------------|------------------------------------------------------------------------------------------|------------------------------------------------------------------------------------|------------------------------------------------|-----------------------------------------|
| 2016年度 前                               | 前期 免除申請 (Fiscal Year 2016 Sprin                                                          | ng Semester Exemption Application)                                                 | Â                                              |                                         |
| 提出日                                    | 🗸 Submission Date                                                                        | 2017/01/04                                                                         |                                                |                                         |
|                                        |                                                                                          | 2LT149995                                                                          | <sup>(2)</sup> Enter the Enrollment year       |                                         |
| 学生番号                                   | 🗧 🖌 Student ID number                                                                    | 新入生で学生番号が不明な方は受験番号を入力してくた<br>If you are a freshman and do not know your studen     | EV.                                            | and month.                              |
|                                        |                                                                                          | then enter the examinee's number.                                                  |                                                |                                         |
|                                        |                                                                                          | 2014 年度 四層 C入力<br>Please enter the year in we                                      | estern style                                   | ③Enter Name.                            |
| 入学時期                                   | Enrollment year and month                                                                | ● 4月 April ● 入学 Enrollment<br>○ 10日 October                                        | <del></del>                                    |                                         |
|                                        |                                                                                          | ○ Tof J Octobel ○ 編入学 Transfer 全                                                   | 角50文字主之                                        | (4) Enter Age                           |
| 氏名                                     | / Name                                                                                   | 九大太郎 (d                                                                            | to 50 letters<br>ouble-sized-font              | Thinter rige.                           |
|                                        |                                                                                          | (Z                                                                                 | enkaku)).                                      | 5 Soloct "School • Faculty /            |
| 年齢<br>学部・学                             | / Age<br>府 School · Faculty                                                              | 25 蔵                                                                               |                                                | Department/Specialization"              |
| 学科・専                                   | 攻 Department · Specialization                                                            | ↓人文科学府 ↓人文基礎専攻                                                                     |                                                |                                         |
| 学年                                     | / Grade                                                                                  |                                                                                    |                                                | 6)Enter Grade.                          |
| 身分                                     | / Status                                                                                 | ○ チェ Ondergraduate ● 1%上 Master program<br>○ 専門職 Professional ○ 博士(後期) PhD Program |                                                |                                         |
|                                        |                                                                                          | ○ 博士(一頁) PhD Integration<br>○ 授業料のみ Tuition Fee Only                               |                                                | 7)Select your status                    |
| 申請区分                                   | Application category                                                                     | ○ 入学料のみ Enrollment Fee Only<br>◉ 両方 Both                                           |                                                | Usereer your status.                    |
|                                        |                                                                                          | ○ 免除のみ Enrollment Fee exemption only<br>● 免除・徴収猶予併願 Both                           |                                                | Relact "Amplication actions"            |
| 入学料由講                                  | 区分 / Enrollment Fee Application Categ                                                    | ○ 徴収猶予のみ Enrollment Fee deferment only<br>由請区分で「授業料のみ」 以外を深切した担合け 「 」              | 学科由請区分」を選択                                     | "Enrollmont for application             |
|                                        | y y                                                                                      | The select other than "Tuition Foo Only" in the ar                                 | catogory" "Provious tuition                    |                                         |
|                                        |                                                                                          | select "Enrollment Fee Application Category"                                       | plication category,                            | exemption application"                  |
|                                        |                                                                                          | ○している Yes ●していない No                                                                |                                                |                                         |
| 前回の授業料<br>申請                           | 科知瞭   Previous tuition fee exemption ap                                                  | pli 申請区分で「人学科のみ」以外を選択した場合は、「削<br>を選択してください。                                        | 回の授業科究院申請」                                     | 90nly "No" can be selected i            |
|                                        |                                                                                          | segment, please select the "Previous tuition exemp                                 | tion".                                         | the fall semester.                      |
| 前後期申                                   | I am submitting the Application fo<br>請 / m for the fall semester in the sprii           | r<br>● 申請する Yes<br>□ 申請しない No                                                      | _                                              |                                         |
|                                        | semester.                                                                                | ± 1 1 1 1 1 1 1 1 1 1 1 1 1 1 1 1 1 1 1                                            | 角60文字まで                                        | 10 Enton your address in isna           |
|                                        |                                                                                          | 福岡市東区箱崎×丁目△-□一番荘3号(d                                                               | o to 60 letters<br>ouble-sized-font            | Inter your address in Japan             |
| 本人住所                                   | f / Applicant's Address in Japan                                                         | (z)<br>住所不定の場合は「不定」と記載してください。                                                      | enkaku)).                                      |                                         |
|                                        |                                                                                          | If your address is indefinite, then enter findefinite.                             |                                                | (1)Enter your telephone/cellular        |
| 本人電話・掛                                 | 請・ Applicant's Telephone・Cellular・                                                       | 092-111-2222         090-2222-1111         9           電話・携帯・研究家内線のつちためず1つ以上1カレス(1 |                                                | Extension number                        |
| 研究室内                                   | 線   / Lab's Extension Number                                                             | Please enter more than one phone number from th                                    | e Telephone ·                                  |                                         |
| Email                                  | / Email                                                                                  |                                                                                    | 角50又学まで                                        | DEnter your Email address               |
|                                        |                                                                                          | Up         Up           「書籍購入費により、授業科まで回らない状態で         会                           | ) to 50 letters.<br>毎500文字主で                   |                                         |
| 出願理日                                   | B / Reason for application                                                               | す。以上のような理由により、授業料の納入がUp<br>困難ですので、授業料の免除をお願いいたしま                                   | to 500 letters                                 | 13Enter the reason for Applicat         |
|                                        |                                                                                          | र<br>इ. (z                                                                         | enkaku)).                                      | $\star$ If you are applying for cha     |
|                                        |                                                                                          | ▲ページ上部に戻                                                                           | 중 Go back to the top                           | delete the reasons for the spr          |
| の質問にご回                                 | )答ください。 / Please answer the                                                              | following questions.                                                               |                                                | semester application and iter           |
| 学生ですか。<br>e vou ac int-                | rnational student?                                                                       |                                                                                    | dti Yes     tuis No                            | the reason for the change.              |
| a year unt inte                        |                                                                                          | (十会年度104万円)) トのぼう ゼラス ホキオや                                                         |                                                |                                         |
| an applicant<br>do you expe            | , did you have annual income of more th<br>ct to have more than 1,040,000yen thi         | han 1,040,000yen last fiscal year?<br>s fiscal year?                               | ○ はい Yes<br>● いいえ No                           | (4)Please respond to question           |
| 請者の家族で、                                | 昨年度104万円以上の収入がありますか。                                                                     | 又は今年度104万円以上の収入が見込めますか。                                                            | era 🔿 (du) Yes                                 |                                         |
| do they exp                            | ect to have more than 1,040,000yen th                                                    | is fiscal year?                                                                    |                                                | * If you select "Yes" for any o         |
| 本学術振興会†<br>e you a gran!<br>are you av | 寺別研究員採用者ですか。もしくは採用予測<br>tee of Japan Society for the Promotion o<br>ected to be granted? | ですか。<br>of Science Research Fellowship?                                            | <ul> <li>○ はい Yes</li> <li>● いいえ No</li> </ul> | the same documents as Japa              |
| are you exp                            | acted to be granted?                                                                     |                                                                                    |                                                | students will be needed                 |
| ーディングプロ<br>e you a grani               | コクラム関励金採用者ですか。もしくは採用<br>tee of a leading program scholarship? C                          | I予走ですか。<br>r are you expected to be granted?                                       | ○ はい Yes<br>● いいえ No                           |                                         |
|                                        | すべて記入が完<br>After all entry is co                                                         | したら、下の確認を押してください。<br>npleted, click the confirm button below.                      |                                                | <sup>(15)</sup> Click [Confirm] button. |
|                                        | i内容を削除したい<br>If you want to dele                                                         | e the contents, click the delete button.                                           |                                                | - Confirm exemption applicati           |
|                                        | 確認 / Confirm                                                                             | BUILDER / RANDOLLES                                                                |                                                |                                         |

## [Confirm exemption application]

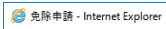

|                   | 登録は<br>Registra<br>登録内容を確認してください。<br>Check the registra      | まだ完了しておりません。<br>titon is not completed yet.<br>よろしければ、『更新』ボタンを押してください。<br>ion details. If okay, click 「update」.                                        |                                                                     | <sup>(15)</sup> Confirm exemption<br>application screen wi |
|-------------------|--------------------------------------------------------------|----------------------------------------------------------------------------------------------------|---------------------------------------------------------------------|------------------------------------------------------------|
| 016年度 後期          | 免除申請 (Fiscal Year 2016 Seme                                  | ster Exemption Application)                                                                                                    |                                                                     |                                                            |
| 提出日               | / Submission Date                                            | 2016/12/23                                                                                                    |                                                                     | You will confirm the                                       |
| 学生番号              | / Student ID number                                          | 2LT14999S<br>新入生で学生番号が不明な方は受験番号を入力し<br>If you are a freshman and do not know your s<br>ithen enter the examinee's number.                              | てください。<br>iudent ID number,                                         | registration contents.<br>To make corrections              |
| 入学時期              | / Enrollment year and month                                  | 2014     年度     西暦で入力<br>Please enter the year       4月 April     入学 Enrollment                                                                        | r in western style                                                  | exemption request scre<br>and change the input             |
| 氏名                | / Name                                                       | 九大 太郎                                                                                                    | 全角50文字まで<br>Up to 50 letters<br>(double-sized-font<br>(zenkaku)).   | contents from the [Bacl<br>button at the bottom of         |
| 年齢                | / Age                                                        | 25 歲                                                                                                    |                                                                     | screen.                                                    |
| 学部・学府<br>学科・専攻    | School · Faculty<br>Department · Specialization              | 人文科学府 🔽 人文基礎専攻                                                                                                    |                                                                     |                                                            |
| 学年                | / Grade                                                      | 2 年                                                                                                    |                                                                     |                                                            |
| 身分                | 🗸 Status                                                     | 修士 Master program                                                                                                    |                                                                     |                                                            |
| 申請区分              | <ul> <li>Application category</li> </ul>                     | 両方 Both                                                                                                    |                                                                     |                                                            |
| 入学料申請区分           | Enrollment Fee Application Categ                             | or 申請区分で「授業科のみ」以外を選択した場合は<br>してください。<br>If you select other than "Tuition Fee Only" in t<br>select "Enrollment Fee Application Category"               | 、「入学料申請区分」を選択<br>the application category,                          |                                                            |
| 前回の授業料免除<br>申請    | Previous tuition fee exemption ap cation                     | していない No<br>pi 申請区分で「入学料のみ」以外を選択した場合は<br>を選択してください。<br>If you select other than "Enrollment Fee Only"<br>segment, please select the "Previous tution e | 、「前回の授業科免除申請」<br>" in the application<br>exemption".                |                                                            |
| 本人住所              | / Applicant's Address in Japan                               | 福岡市東区箱崎×丁目△-□一番荘3号<br>住所不定の場合は「不定」と記載してください。                                                                                                    | 全角60文字まで<br>Up to 60 letters<br>(double-sized-font<br>(zenkaku)).   |                                                            |
|                   |                                                              | If your address is indefinite, then enter finde                                                                                                    | finite」                                                             |                                                            |
| 本人電話・携帯・<br>研究室内線 | Applicant's Telephone · Cellular ·<br>Lab's Extension Number | 092-111-2222 090-2222-1111<br>電話・携帯・研究室内線のうち必ず1つ以上入力し<br>Please enter more than one phone number fr<br>Cellular・Lab's Extension Number.                | 9999<br>いてください<br>om the Telephone・                                 |                                                            |
| Email             | / Email                                                      | mail@XXXX.jp                                                                                                    | 半角50文字まで<br>Up to 50 letters.                                       |                                                            |
| 出願理由              | / Reason for application                                     | 父は、水産加工会社に勤務しておりますが、長<br>引く不死により収入がダウンしました。母は、<br>昨年9月からパートで働き始めましたが、祖父<br>の介護の為、長時間勤務ができず、賃金も少な                                                       | 全角500文字まで<br>Up to 500 letters<br>(double-sized-font<br>(zenkaku)). | ©If there is no change<br>the registered contents          |
| 下の質問にご回省          | そください。 / Please answer the                                   | following questions.                                                                                                    | 即正要了 soo back to the top                                            | press the [Update] but                                     |
| 留学生ですか。           |                                                              |                                                                                                    | いいえ No                                                              |                                                            |

When you press the [Update] button, the form preview screen of "Application confirmation sheet" and "Check List of Exemption " will be displayed ,so please print and save.

And a mail to the effect that registration was done to the email address registered by exemption application is automatically distributed.

In addition, even after accepting exemption application data at the Student Support Division, a mail will be delivered to the effect that the exemption application data has been accepted to the e-mail address registered for exemption application.

You can register your application (Step2) after the reception is completed.

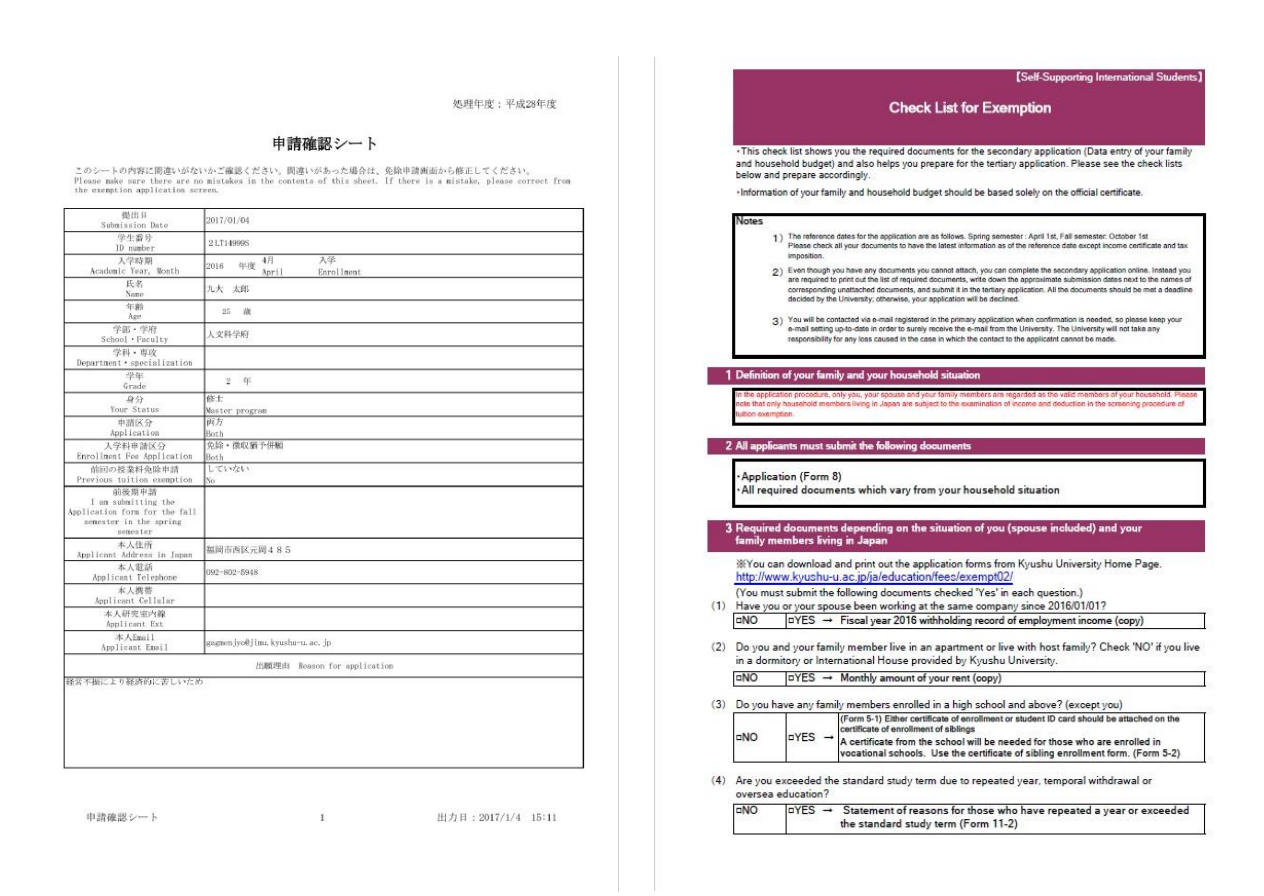

## "Application confirmation sheet" and "Check List of Exemption"

#### Please check "Check List of Exemption" and prepare the necessary documents properly by the Step2! If the document is insufficient, you cannot enter the correct input!

## **3-2.HOW TO FIX EXEMPTION APPLICATION**

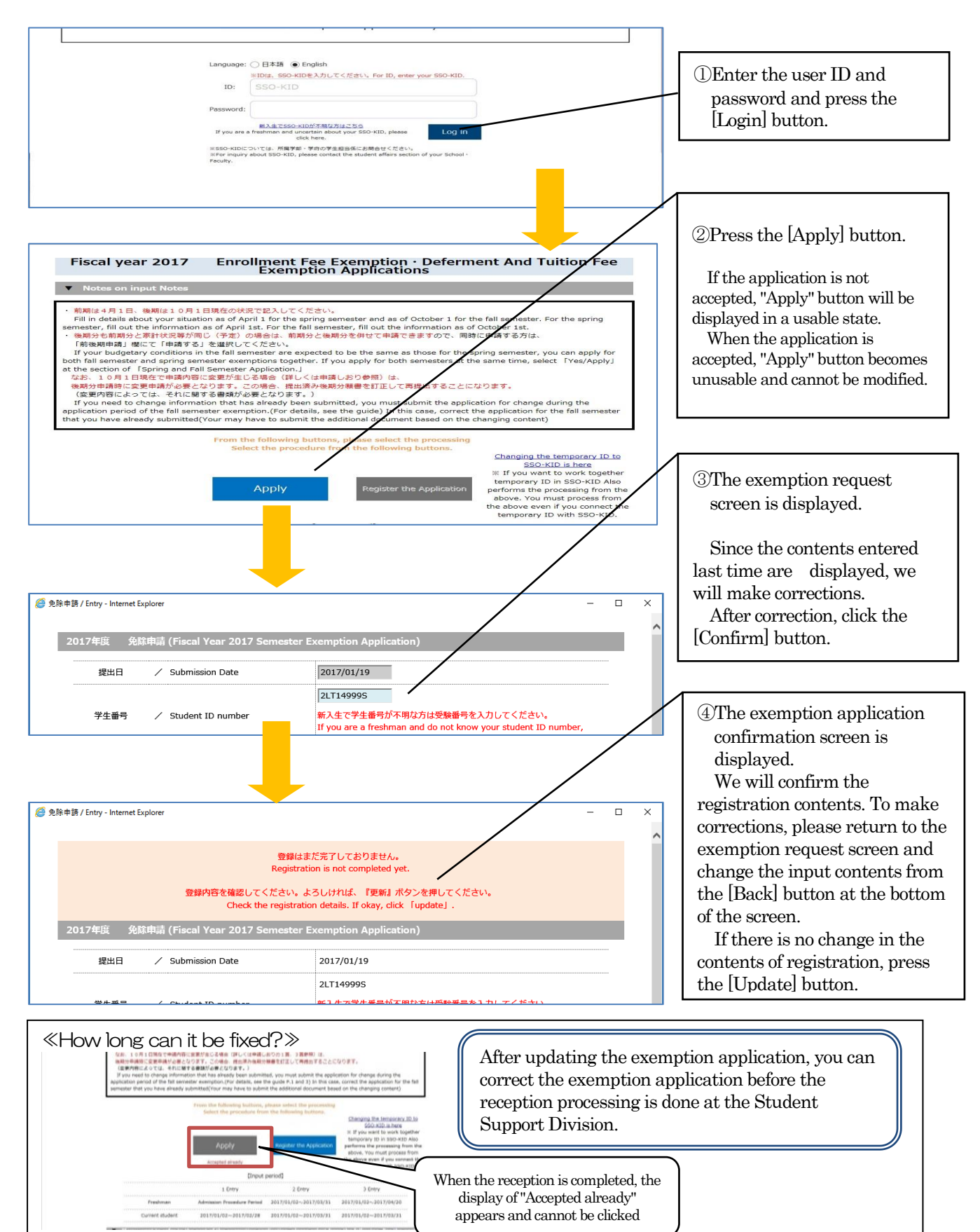

## 4 .REGISTRATION (STEP 2)

## 4-1.REGISTRATION (FOR FOREIGN STUDENTS)

## BASIC INFORMATION OF APPLICATION FORM

X The contents entered in the first application (STEP1) are displayed as they are. Please change if there is a change.

| 016年度 前期          | 願書登録 (2016 Spring Application                            | )                                                                                                    | ①Select "Residence category ".                     |
|-------------------|----------------------------------------------------------|----------------------------------------------------------------------------------------------------|----------------------------------------------------|
| 提出日               | ∕ Submission Date                                        |                                                                                                    | * As a general rule, select "home"                 |
| 学生番号              | / ID number                                              |                                                                                                    |                                                    |
| 通学区分              | / Residence category                                     | ● 自宅 Home ○ 目宅外 Other<br>原則として「自宅」を選択してください。<br>Please select a "home" as a general rule.                                                                                                    | ②Select dormitory (dormitory).                     |
| 寄宿舎               | If living in a Residence hall in Kyush<br>✓ u University | □ 寮 Dormitory ☑ 交流会館 International House<br>対象者のみ違択してください。<br>Please select only the subject.                                                                                                    |                                                    |
| 本人住所              | / Applicant Address in Japan                             | 全角60次字主<br>可下 6 6 letters<br>(double-sized-font<br>(zenkaku)).                                                                                                    | ③Enter your address in japan.                      |
|                   |                                                          | 住所不定の場合は「木豆」と記載してくたさい。<br>If your address is indefinite、then enter [indefinite]<br>入力内容に変更がある場合は修正してください。<br>Please correct if there is a change in the input contents.                                                                                                    | (4)Enter your                                      |
| 本人電話・携帯・<br>研究室内線 | ✓ Applicant Telephone - Cellular - Ext                   | 092-111-2222       090-3333-4444       8XXX         電話・携帯・研究室内線のうち必ず1つ以上入力してください       Please enter more than one phone number from the Telephone -         Cellular - Lab's Extension Number.       入力内容に変更がある場合は修正してください。         Please correct if there is a change in the input contents. | telephone/cellular/Lab's<br>Extension number       |
| Email             | / Email                                                  | mail@XXXX.jp     半角50文字まで<br>Up to 50 letters.       入内容に変更がある場合は修正してください。       Please correct if there is a change in the input contents.                                                                                                    | ©Enter vour Email address.                         |
| 前年度身分             | ∕ Your status last year                                  | ○○     University       ● 学部生 Undergraduate student       ○ 学邦性 Graduate student       ○ 研究性 Research student       ○ その他 Other                                                                                                    |                                                    |
| 国籍                | / Nationality                                            | United states of america<br>Up to 60 letters.                                                                                                    | ©Enter" your status last year"<br>※Only freshmen ! |

# FAMILY INFORMATION

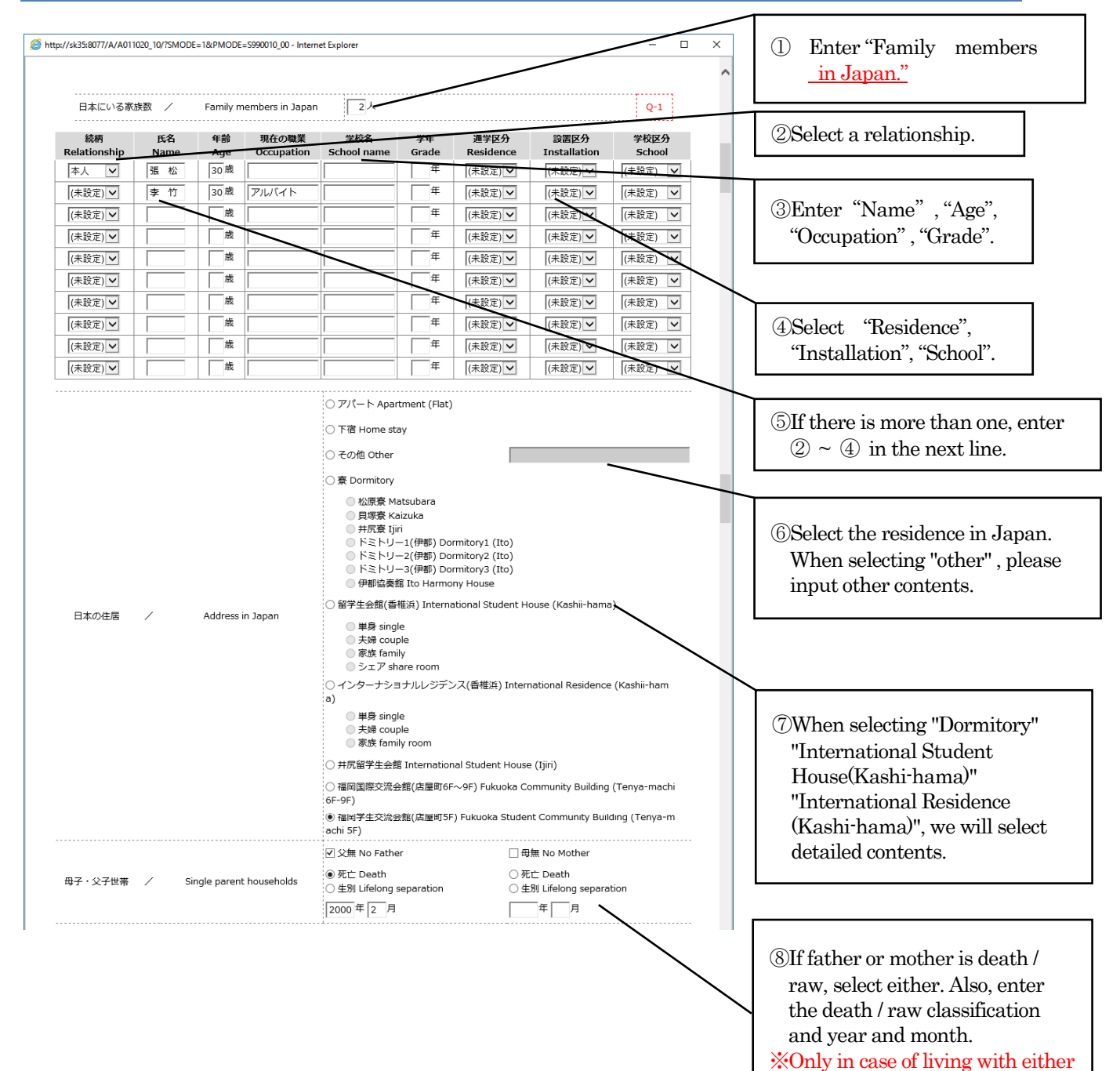

parents in Japan.

# **EXPENDITURE SITUATION**

| <i>e</i> http://sk35:8077/A/A0110                         | 020_                | 10/?SMODE=1&PMODE=S990010_00 - Internet                                                                  | Explorer                                                            |                                                           | -         |      | $\times$ |                                                       |
|-----------------------------------------------------------|---------------------|----------------------------------------------------------------------------------------------------|---------------------------------------------------------------------|-----------------------------------------------------------|-----------|------|----------|-------------------------------------------------------|
|                                                           |                     |                                                                                                    |                                                                     |                                                           |           |      | ~        |                                                       |
| 支出状況 / Exp                                                | pen                 | diture                                                                                                   |                                                                     |                                                           |           |      |          |                                                       |
| Fill in monthly expe<br>no experience livin<br>最近6ヶ月闇の平均3 | endi<br>g in<br>支出。 | iture (average) for the past 6 months.<br>Japan, fill in the amount equivalent to<br>月額を記入すること。実績がない方は、最 | f you live in Japan shorte<br>minimum and basic amo<br>低基本料に見合う額を記入 | than 6 months, fill in the estimate. For<br>nt.<br>てください。 | those who | have | _        | Enter each item of expenditure                        |
| 食費                                                        | /                   | Food                                                                                                    | 円<br>999,999,999<br>Yei                                             |                                                           |           |      |          | status. If the amount is 0<br>"Please enter 0 (zero). |
| 衣料費                                                       | /                   | Clothing                                                                                                 | 999,999,999 円<br>Ye                                                 | -                                                         |           |      |          | If you enter "The others",                            |
| 家賃(共益費・町費<br>含む)                                          | /                   | House rent, including common-are<br>a charge                                                             | 999,999,999 円<br>Ye                                                 |                                                           |           |      |          | enter other contents.                                 |
| 光熱水費                                                      | /                   | Utility fees                                                                                             | 999,999,999 円<br>Ye                                                 |                                                           |           |      |          |                                                       |
| 修学費(入学料・授<br>業料は除く)                                       | /                   | Study, excluding entrance and tuiti<br>on fees                                                           | 999,999,999 円<br>Yei                                                |                                                           |           |      |          |                                                       |
| 養育費                                                       | /                   | Expenses for bringing up children                                                                        | 999,999,999 円<br>Ye                                                 |                                                           |           |      |          |                                                       |
| 携帯電話等通信費                                                  | /                   | Cellular phone and other communi<br>cation fees                                                          | 999,999,999 円<br>Yei                                                |                                                           |           |      |          |                                                       |
| 国民健康保険料                                                   | /                   | National Health insurance premium                                                                        | 999,999,999 円<br>Ye                                                 |                                                           |           |      |          |                                                       |
| その他                                                       | /                   | The others                                                                                               | 999,999,999 円<br>Yei                                                | その他の内容<br>Others in detail                                |           |      |          |                                                       |
| 月額計                                                       | /                   | Monthly total                                                                                            | 円/<br>999,999,999<br>Ye                                             | l<br>month                                                |           |      |          |                                                       |
| 年額合計<br>(月額×12か月)                                         | /                   | Yearly total (Yen/Month × 12)                                                                            | 999,999,999 円 <sup>4</sup><br>Ye                                    | year                                                      |           |      |          |                                                       |

# **REVENUE SITUATION · LIVING SUPPORT EXPENSES**

| //sk35:8077/A/A01                                            | 1020_10/?SMODE=1&PN        | /ODE=S990010_00 - Inter        | net Explorer                                                                                                |                                | <ul> <li>①Enter "Recipient", senders</li> <li>name, and relationships.</li> </ul>                                                                                 |
|--------------------------------------------------------------|----------------------------|--------------------------------|----------------------------------------------------------------------------------------------------|--------------------------------|----------------------------------------------------------------------------------------------------|
| 収入状況 / In                                                    | come                       |                                |                                                                                                    | -                              |                                                                                                    |
| 金 / Remittan<br>受給者<br>Recipient                             | Ce<br>送金者<br>Sender's Name | 続柄<br>Relationship             | 受取方法<br>Method of receipt                                                                                   | 送金額<br>Amount of remittance    | ②Select "Method of receipt".                                                                                                    |
| You                                                          |                            | Father                         | 銀行振込 Banktoniser<br>● 帰国時手渡し Upon return to home country<br>● その他 Other<br>● 銀行振込 Bank transfer             | 四/年<br>100,000 円/年<br>Ten/year | ③Enter "Amount of remittance .                                                                                                    |
|                                                              |                            |                                | ○ 帰国時手渡し Upon return to home country<br>○ その他 Other<br>○ 銀行振込 Bank transfer                                 | Yen/year                       |                                                                                                    |
|                                                              |                            |                                | <ul> <li>「帰国時手渡し Upon return to home country</li> <li>○ その他 Other</li> <li>○ 銀行振込 Bank transfer</li> </ul>  | Yen/year                       | (4) If there are multiple remittance                                                                                                    |
|                                                              |                            |                                | <ul> <li>○ 帰国時手渡し Upon return to home country</li> <li>○ その他 Other</li> <li>○ 銀行振込 Bank transfer</li> </ul> | Yen/year                       | enter (1) to (3) on the next line                                                                                                    |
|                                                              |                            |                                | ○ 帰国時手渡し Upon return to home country<br>○ その他 Other                                                         | 버/파<br>Yen/year                |                                                                                                    |
| 受給状況<br>月頡                                                   | / Statu                    | s of allowance<br>hthly amount | 〇有 Yes                                                                                                    |                                | 5Select whether or not you are receiving status.                                                                                                    |
| 受給総額 / Total amount<br>親戚等の援助 / Assistance queb as rolativos |                            |                                | 円/年<br>Yen/ygar                                                                                             |                                | ©Enter the monthly amount.                                                                                                    |
| (養育費等含む)<br>生活保護受給                                           | /                          | Welfare                        | <ul> <li>● 無 ○ 有</li> </ul>                                                                                 |                                |                                                                                                    |
|                                                              |                            |                                |                                                                                                    |                                | ⑦Enter the total amount received (annual amount).                                                                                                    |
|                                                              |                            |                                |                                                                                                    |                                | (8)Select the presence or absence<br>of assistance, such as relatives.<br>People who receive remittance<br>from the family of the country<br>please select "yes". |
|                                                              |                            |                                |                                                                                                    |                                |                                                                                                    |
|                                                              |                            |                                |                                                                                                    |                                | ③Select whether or not to receive<br>welfare protection.                                                                                                    |

## SCHOLARSHIP

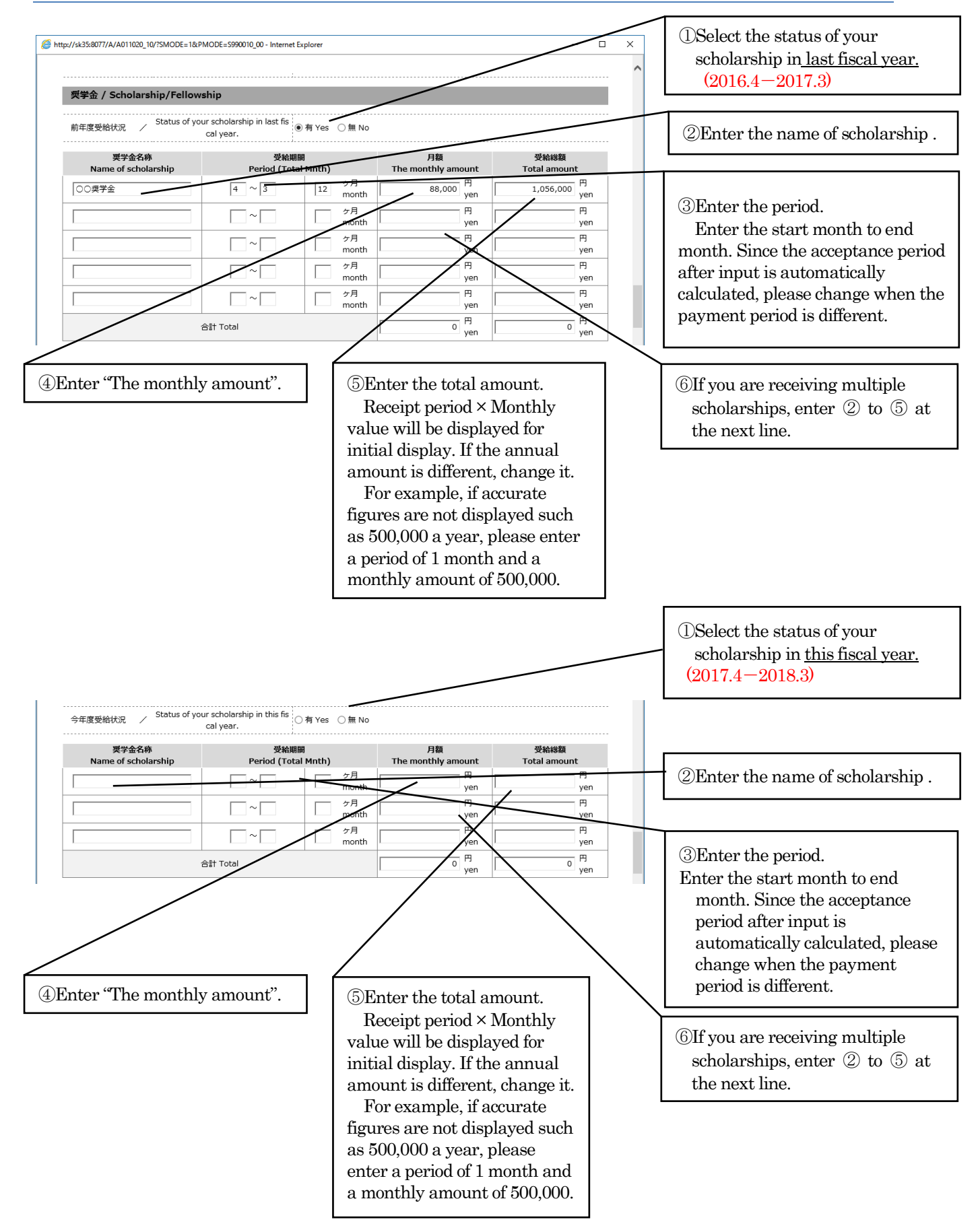

## YOUR PART-TIME JOB

| /sk35:8077/A/A011020_10/7SMODE=1&PMODE=5990</th <th>010_00 - Internet Explorer - X</th> <th>①Select "Status of your<br/>part-time job in <u>last year.</u>"<br/>(2016 1-2016 12)</th> | 010_00 - Internet Explorer - X                                                                                                    | ①Select "Status of your<br>part-time job in <u>last year.</u> "<br>(2016 1-2016 12)                                                                                               |
|----------------------------------------------------------------------------------------------------|----------------------------------------------------------------------------------------------------|----------------------------------------------------------------------------------------------------|
| 本人アルバイト / Your part-time job<br>前年度実施状況 / Status of your part-tim<br>iscal year.                                                                                                    | e job in last f<br>●有 Yes 〇 無 No                                                                                                    |                                                                                                    |
| アルバイト先 受給総額<br>Work place Total amount a year                                                                                                    | 捏出す <u>る始与政務者</u><br><u>CertificarCeS of salary to be submitted</u>                                                                               | ②Enter your work place.                                                                                                    |
| 0000 <del>800,000 Ye</del> n                                                                                                    | ● 渡島県御祝寺 Withholding record ○ 給与明細書 Pay slip ○ 通信号 C <del>Dy of Bask Book</del> (一無 Nothing                                                       | ③Enter the total amount a year.                                                                                                    |
| ۲۹ Yen                                                                                                    | ○ 源泉微观票 Withholding record       ○ 治泉微观票 Withholding record       ○ 治信号 Copy of Bank Book       ○ 油橋写 Copy of Bank Book                           | ④Select "Certificates of salary to be submitted".                                                                                                    |
| 円<br>Yen                                                                                                    | ○ 波茨和以示 Withnolding record<br>○ 拾与明細書 Pay slip<br>○ 通帳写 Copy of Bank Book<br>○ 無 Nothina                                                          |                                                                                                    |
| 면 Yen                                                                                                    | ○ 源泉微观票 Withholding record<br>○ 絶与明顯書 Pay slip<br>○ 通帳写 Copy of Bank Book<br>○ 無 Nothing                                                          | (5) If more than one part-time job is carried out, enter $2 - 4$ in the                                                                                                    |
| 円<br>Yen                                                                                                    | ○ 源泉微观票 Withholding record<br>○ 給与明細書 Pay slip<br>○ 通稿写 Copy of Bank Book<br>○ 無 Nething                                                          | next line.                                                                                                    |
| 今年度アルバイト Will you work part-time<br>予定 r?                                                                                                    | job this yea<br>〇 する(予定) Yes                                                                                                    | 6 Select the year part-time job schedule.                                                                                                    |
| 昨年と勤務先や受 Are there any changes<br>始代況が変更あり / oyment and the status<br>ませんか? m last year                                                                                               | in the empl<br>of salary fro<br>of salary fro<br>?<br>2<br>2<br>2<br>2<br>2<br>2<br>2<br>2<br>2<br>2<br>3<br>2<br>3<br>2<br>3<br>2<br>3<br>2<br>3 | <ul> <li>⑦Answer the question about the change of the previous year and work and receiving situation.</li> <li>If you answered 'yes', enter the annual payment amount.</li> </ul> |

# YOUR FAMILY'S PART-TIME JOB

| 本人以外のアル                                                                                                    | パイト / Your family's j                                                                                                    | art-time job                                                                                                    | (2016.1-2016.12)                                                                                                    |
|----------------------------------------------------------------------------------------------------|----------------------------------------------------------------------------------------------------|----------------------------------------------------------------------------------------------------|----------------------------------------------------------------------------------------------------|
| 前年度実施状況                                                                                                    | Status of your part-tim                                                                                                    | ₂ job in last f<br>●有 Yes 〇無 No                                                                                                    |                                                                                                    |
| アルバイト先                                                                                                    | 受給総額                                                                                                    | 提出する絵与証明書                                                                                                    | (2)Enter your work place.                                                                                                    |
| Work place                                                                                                    | Total amount a year                                                                                                    | Certificates of salary to be submitted                                                                                                    |                                                                                                    |
|                                                                                                    | 月 1 000 000 円                                                                                                    | ● 源泉枫观景 Withholding record<br>○ 給与明細書 Pay slip                                                                                                    | Tentor the total amount a year                                                                                                    |
| ^^^^                                                                                                    | 1,000,000 Yen                                                                                                    | ○ 通帳写 Copy of Bank Book                                                                                                    | The the total amount a year.                                                                                                    |
|                                                                                                    |                                                                                                    | ○ 派和·FESING<br>○ 源泉徴収票 Withholding record                                                                                                    |                                                                                                    |
|                                                                                                    | 円<br>Yan                                                                                                    | ○ 給与明細書 Pay slip                                                                                                    | Oscillat "Cortificator of calary to be                                                                                                    |
|                                                                                                    | , ren                                                                                                    | ○ makes copy of Bank Book                                                                                                    |                                                                                                    |
|                                                                                                    |                                                                                                    | ○ 源泉徴収票 Withholding record                                                                                                    | submitted".                                                                                                    |
|                                                                                                    | 円<br>Yen                                                                                                    | ○ 給与明細書 Pay slip ○ 通帳写 Copy of Bank Book                                                                                                    |                                                                                                    |
|                                                                                                    |                                                                                                    | ○ 無 Nothing                                                                                                    |                                                                                                    |
|                                                                                                    |                                                                                                    | ○ 源泉徴収票 Withholding record                                                                                                    | (5)If more than one part-time job is                                                                                                    |
|                                                                                                    | Yen                                                                                                    | ○ ལд་་་ལ་་་ལ་་་་་་་་་་་་་་་་་་་་་་་་་་་་                                                                                                    | carried out, enter $(2) - (4)$ in                                                                                                    |
|                                                                                                    |                                                                                                    |                                                                                                    | the next line                                                                                                    |
|                                                                                                    | д                                                                                                    | <ul> <li>○ 源泉徴収票 Withholding record</li> <li>○ 給与明細書 Pay slip</li> </ul>                                                                                                    |                                                                                                    |
|                                                                                                    | Yen                                                                                                    | ○ 通帳写 Copy of Bank Book                                                                                                    |                                                                                                    |
|                                                                                                    |                                                                                                    |                                                                                                    | 6 Select the year part-time job                                                                                                    |
| 今年度アルバイト                                                                                                    | Will you work part-time                                                                                                    | job this yea 💿 する(予定) Yes 🔿 しない(予定) No                                                                                                    | sebodulo                                                                                                    |
| J'AE                                                                                                    |                                                                                                    |                                                                                                    | scheudie.                                                                                                    |
| 昨年と勤務失わ受                                                                                                    | Are there any change                                                                                                    | ○ 変更無し Yes ● 変更有り No                                                                                                    |                                                                                                    |
| 給状況が変更あり                                                                                                    | <ul> <li>oyment and the status</li> </ul>                                                                                                    | of salary fro If YES, please enter the new annual salary.                                                                                                    |                                                                                                    |
| ませんか?                                                                                                    | m last year                                                                                                    | 受給年額 1,200,000 円/年                                                                                                    | (7)Answer the question about the                                                                                                    |
|                                                                                                    |                                                                                                    |                                                                                                    |                                                                                                    |
|                                                                                                    |                                                                                                    | Yearly Pay Yen/yea                                                                                                    | change of the previous year and                                                                                                    |
|                                                                                                    |                                                                                                    | Yeany Pay Yen/yea                                                                                                    | change of the previous year and<br>work and receiving situation.                                                                                                    |
|                                                                                                    |                                                                                                    | Yearly Pay                                                                                                    | change of the previous year and<br>work and receiving situation.                                                                                                    |
|                                                                                                    |                                                                                                    | Yearly Pay                                                                                                    | change of the previous year and<br>work and receiving situation.<br>If you answered 'yes', enter the                                                                                                    |
|                                                                                                    |                                                                                                    | Yearly Pay                                                                                                    | change of the previous year and<br>work and receiving situation.<br>If you answered 'yes', enter the<br>annual payment amount.                                                                                                    |
| ESTIO                                                                                                    | N                                                                                                    | Yeariy Pay                                                                                                    | change of the previous year and<br>work and receiving situation.<br>If you answered 'yes', enter the<br>annual payment amount.                                                                                                    |
| ESTIO                                                                                                    | <b>N</b><br>「回答ください。 / Please                                                                                                    | answer the following questions.                                                                                                    | change of the previous year and work and receiving situation.         If you answered 'yes', enter the annual payment amount.         ①Answer the questions.                                                                                                    |
| <b>ESTIO</b><br>以下の質問にご                                                                                         | <mark>N</mark><br>回答ください。 / Please                                                                                                    | answer the following questions.                                                                                                    | change of the previous year and work and receiving situation.         If you answered 'yes', enter the annual payment amount.         ①Answer the questions.                                                                                                    |
| <b>ESTIO</b><br>以下の質問にご                                                                                         | N<br>回答ください。 / Please<br>D中に就学者が存在しますか。                                                                                                    | answer the following questions.                                                                                                    | change of the previous year and work and receiving situation.         If you answered 'yes', enter the annual payment amount.         ①Answer the questions.                                                                                                    |
| <b>ESTIO</b><br>以下の質問にご<br>Q-1 家族の<br>Do yc                                                                     | N<br>回答ください。 / Please<br>D中に就学者が存在しますか。<br>pu have a family member wh                                                                                                    | answer the following questions.                                                                                                    | <ul> <li>change of the previous year and work and receiving situation. If you answered 'yes', enter the annual payment amount.</li> <li>①Answer the questions.</li> <li>②Press [Confirm] button</li> </ul>                                                                                                    |
| <b>ESTIO</b><br>以下の質問にご<br>Q-1 家族の<br>Do ye                                                                     | N<br>回答ください。 / Please<br>p中に就学者が存在しますか、<br>ou have a family member wh                                                                                                    | answer the following questions.                                                                                                    | Change of the previous year and<br>work and receiving situation.<br>If you answered 'yes', enter the<br>annual payment amount.                                                                                                    |
| <b>ESTIO</b><br>以下の質問にご<br>Q-1 家族の<br>Do yc                                                                     | N<br>回答ください。 / Please<br>D中に就学者が存在しますか。<br>Su have a family member wh<br>中術環典会特別研究員採用者です                                                                                                    | answer the following questions.<br>are enrolled in school?<br>か。もしくは採用予定ですか。                                                                                                    | <ul> <li>change of the previous year and work and receiving situation. If you answered 'yes', enter the annual payment amount.</li> <li>①Answer the questions.</li> <li>②Press [Confirm] button.</li> </ul>                                                                                                    |
| <b>ESTIO</b><br>以下の質問にご<br>Q-1 家族の<br>Do yc<br>Q-2 日本考<br>Q-2 日本考<br>Are y                                      | N<br>回答ください。 / Please<br>p中に就学者が存在しますか、<br>ou have a family member wh<br>4術源興会特別研究員採用者です<br>ou a grantee of Japan Society<br>e granteed 7                                                                                                    | answer the following questions.<br>are enrolled in school?<br>か。もしくは採用予定ですか。<br>for the Promotion of Science Research Fellowship? Or are you expecte<br>・                                                                                                    | <ul> <li>change of the previous year and work and receiving situation. If you answered 'yes', enter the annual payment amount.</li> <li>①Answer the questions.</li> <li>②Press [Confirm] button. It confirms the registration</li> </ul>                                                                                                    |
| <mark>ヒSTIO</mark><br>以下の質問にご<br>Q-1 家族の<br>Do yc<br>Q-2 日本考<br>Are y<br>d to b                                 | N<br>回答ください。 / Please<br>peric就学者が存在しますか。<br>bu have a family member wh<br>wk振興会特別研究員採用者です<br>ou a grantee of Japan Societ<br>e granted?                                                                                                    | answer the following questions.<br>are enrolled in school?<br>か。もしくは採用予定ですか。<br>for the Promotion of Science Research Fellowship? Or are you expecte<br>のはい Yes<br>いてえ N                                                                                                    | <ul> <li>change of the previous year and work and receiving situation. If you answered 'yes', enter the annual payment amount.</li> <li>①Answer the questions.</li> <li>②Press [Confirm] button.</li> <li>It confirms the registration content. To make corrections,</li> </ul>                                                                                                    |
| <b>ESTIO</b><br>以下の質問にご<br>Q-1 家族の<br>Do yc<br>Q-2 日本考<br>Q-2 日本<br>4 to b                                      | N<br>回答ください。 / Please<br>peric就学者が存在しますか。<br>bu have a family member wh<br>wfw都興会特別研究員採用者です<br>ou a grantee of Japan Societ<br>e granted?<br>こくングブログラム亜熱全体回想                                                                                                    | answer the following questions.<br>are enrolled in school?<br>か。もしくは採用予定ですか。<br>for the Promotion of Science Research Fellowship? Or are you expecte<br>しけえ N<br>の<br>ですか、もしくは採用予定ですか。<br>(はい Yes<br>しいえ N<br>の<br>しけえ N<br>の<br>しけえ N<br>の<br>しくは採用予定ですか。<br>(はい Yes<br>してまた)<br>してまた)<br>してまた<br>してまた)<br>してまた)<br>してまた<br>してまた)<br>してまた)<br>日本ですた)<br>してまた)<br>してまた)<br>した)<br>してまた)<br>した)<br>してまた)<br>した)<br>してまた)<br>してまた)<br>した)<br>した)<br>した)<br>した)<br>した)<br>した)<br>した)<br>し                                                                                                    | <ul> <li>change of the previous year and work and receiving situation. If you answered 'yes', enter the annual payment amount.</li> <li>①Answer the questions.</li> <li>②Press [Confirm] button.</li> <li>It confirms the registration content. To make corrections, please go back to the application</li> </ul>                                                                                                    |
| <b>ESTIO</b><br>以下の質問にこ<br>Q-1 家族の<br>Do yc<br>Q-2 日本寺<br>Q-2 日本寺<br>Q-2 イロ yc<br>d to b<br>Q-3 リーラ<br>Are y    | N<br>回答ください。 / Please<br>p中に就学者が存在しますか、<br>uu have a family member wh<br>wfull編集会特別研究員採用者です<br>ou a grantee of Japan Societ<br>is e granted?<br>Sィングプログラム実励金採用者<br>ou a grantee of a leading pro                                                                                                    | answer the following questions.<br>are enrolled in school?<br>か。もしくは採用予定ですか。<br>for the Promotion of Science Research Fellowship? Or are you expected<br>ですか。もしくは採用予定ですか。<br>(良い Yee<br>・ いうえ N<br>・ このですか。<br>(良い Yee<br>・ いうえ N<br>・ このですか。<br>(良い Yee<br>・ いうえ N<br>・ このですか。<br>(良い Yee<br>・ いうえ N<br>・ このですか。<br>(良い Yee<br>・ いうえ N<br>・ このですか。<br>(良い Yee<br>・ いうえ N<br>・ このですか。<br>・ このですか。<br>・ このですか。<br>・ このですか。<br>・ このですか。<br>・ このですか。<br>・ このですか。<br>・ このですか。<br>・ このですか。<br>・ このですか。<br>・ このですか。<br>・ このですか。<br>・ このですか。<br>・ このですか。<br>・ このですか。<br>・ このですか。<br>・ このですか。<br>・ このですか。<br>・ このでする<br>・ このですか。<br>・ このですか。<br>・ このでする<br>・ このですか。<br>・ このですか。<br>・ このですか。<br>・ このですか。<br>・ このですか。<br>・ このですか。<br>・ このですか。<br>・ このですか。<br>・ このでする<br>・ このですか。<br>・ このでする<br>・ このでする<br>・ このでする<br>・ このですか。<br>・ このでする<br>・ このでする<br>・ このですか。<br>・ このでする<br>・ このでする<br>・ こ | <ul> <li>change of the previous year and work and receiving situation. If you answered 'yes', enter the annual payment amount.</li> <li>①Answer the questions.</li> <li>②Press [Confirm] button.</li> <li>It confirms the registration content. To make corrections, please go back to the application registration screen and changed</li> </ul>                                                                                                    |
| <b>ESTIO</b><br>以下の質問にこ<br>Q-1 家族の<br>Do yc<br>Q-2 日本寺<br>Q-2 日本寺<br>Q-2 日本寺<br>Are y                           | N<br>回答ください。/ Please<br>p中に就学者が存在しますか、<br>uu have a family member who<br>whi版現会特別研究員採用者です<br>ou a grantee of Japan Society<br>e granted?<br>ディングプログラム実励金採用者<br>ou a grantee of a leading pro<br>作業を一試中断す                                                                                                    | answer the following questions.<br>are enrolled in school?<br>か。もしくは採用予定ですか。<br>for the Promotion of Science Research Fellowship? Or are you expected<br>ですか。もしくは採用予定ですか。<br>for the Promotion of Science Research Fellowship? Or are you expected<br>の。はい Yee<br>の。<br>はい Yee<br>の。<br>しいえ N<br>の。<br>はい Yee<br>の。<br>しいえ N<br>の。<br>しいえ N<br>の。<br>しいえ N<br>の。<br>しい Yee<br>の。<br>しいえ N<br>の。<br>しいえ N<br>の。<br>の。<br>しいえ N<br>の。<br>しいえ N<br>の。<br>しいえ N<br>の。<br>しいえ N<br>の。<br>しいえ N<br>の。<br>しいえ N<br>の。<br>しいえ N<br>の。<br>しいえ N<br>の。<br>しいえ N<br>の。<br>しいえ N<br>の。<br>しいえ N<br>の<br>の<br>いえ N<br>の<br>の<br>の<br>の<br>の<br>の<br>の<br>の<br>の<br>の<br>の<br>の<br>の                                                                                                    | <ul> <li>change of the previous year and work and receiving situation. If you answered 'yes', enter the annual payment amount.</li> <li>①Answer the questions.</li> <li>②Press [Confirm] button.</li> <li>It confirms the registration content. To make corrections, please go back to the application registration screen and change the input content for the input content is an used on the input content.</li> </ul>                                                                                                    |
| <b>ESTIO</b><br>以下の質問にこ<br>Q-1 家族の<br>Do yc<br>Q-2 日本寻<br>Q-2 日本寻<br>Q-2 イロ b<br>Are y<br>Are y                 | N<br>回答ください。/ Please<br>p中に就学者が存在しますか、<br>uu have a family member wh<br>wfull agea family member wh<br>wfull agea family member wh<br>wfull agea family member wh<br>wfull agea family member wh<br>wfull agea family family family family<br>a grantee of a leading pro<br>family family family family family<br>ou a grantee of a leading pro<br>family family family family family family<br>family family family family family family family family<br>family family family family family family family family<br>family family family family family family family family<br>family family family family family family family family<br>family family family family family family family family<br>family family family family family family family family<br>family family family family family family family family family<br>family family family family family family family family<br>family family family family family family family family<br>family family family family family family family family<br>family family family family family family family family<br>family family family family family family family family family family<br>family family family family family family family family family family<br>family family famil                                                                                                    | answer the following questions.<br>are enrolled in school?<br>か。もしくは採用予定ですか。<br>for the Promotion of Science Research Fellowship? Or are you expected<br>ですか。もしくは採用予定ですか。<br>for the Promotion of Science Research Fellowship? Or are you expected<br>の。はい Yee<br>の。<br>しいえ<br>い<br>の。<br>はい Yee<br>の。<br>しいえ<br>い<br>の。<br>しいえ<br>い<br>の。<br>しいえ<br>の。<br>しいえ<br>の。<br>の。<br>しいえ<br>の。<br>の。<br>しいえ<br>の。<br>の。<br>しいえ<br>の。<br>の。<br>しいえ<br>の。<br>の。<br>しいえ<br>の。<br>の。<br>の。<br>しいえ<br>の。<br>の。<br>しいえ<br>の。<br>の。<br>しいえ<br>の。<br>の。<br>しいえ<br>の。<br>の。<br>しいえ<br>の。<br>の。<br>の。<br>しいえ<br>の。<br>の。<br>の。<br>しいえ<br>の。<br>の。<br>の。<br>しいえ<br>の。<br>しいえ<br>の。<br>の。<br>の。<br>の。<br>の。<br>の。<br>の。<br>の。<br>の。<br>の。                                                                                                    | <ul> <li>change of the previous year and work and receiving situation. If you answered 'yes', enter the annual payment amount.</li> <li>①Answer the questions.</li> <li>②Press [Confirm] button.</li> <li>It confirms the registration content. To make corrections, please go back to the application registration screen and change the input contents from the lipse of the second second seco</li></ul> |
| <b>ESTIO</b><br>以下の質問にご<br>Q-1 家康祝<br>Do yc<br>Q-2 日本考<br>Q-2 日本考<br>Q-2 日本考<br>Are y                           | N<br>回答ください。/ Please<br>p中に就学者が存在しますか、<br>uu have a family member wh<br>wful way a family member wh<br>wful way a family member wh<br>wful way a family member wh<br>wful way a family member wh<br>wful way a family member wh<br>wful way a family member wh<br>wful way a family member when<br>wful way a family member when<br>wful way a family member when<br>wful way a family member when<br>wful way a family member when<br>we way a family member when<br>we way a family member when we way a family member when<br>we way a family member when we way a family member when<br>we way a family member when we way a family member when<br>we way a family member when we way a family member when we way a family member when we way a family member when we way a family member when we way a family member when we way a family member when we way a family member when we way a family member when we way a family member when we way a family member when we way a family member when we way a family member when when when we w                                                                                                    | answer the following questions.  are enrolled in school?  b, もしくは採用予定ですか。 for the Promotion of Science Research Fellowship? Or are you expected  c すか、もしくは採用予定ですか。 gram scholarship? Or are you expected to be granted?  c すか、もしくは採用予定ですか。 gram scholarship? Or are you expected to be granted?  b, としくは採用予定ですか。 c はい Yes  c すか、もしくは採用予定ですか。 c はい Yes  c すか、もしくは採用予定ですか。 c はい Yes  c すか、もしくは採用予定ですか。 c はい Yes  c すか、もしくは採用予定ですか。 c はい Yes  c すか、もしくは採用予定ですか。 c はい Yes  c すか、もしくは採用予定ですか。 c はい Yes  c すか、もしくは採用予定ですか。 c は N mpore you expected to be granted?  c いいえ N  c the confirm button below.  c the confirm button below.  c the confirm                                                                                                    | <ul> <li>change of the previous year and work and receiving situation. If you answered 'yes', enter the annual payment amount.</li> <li>①Answer the questions.</li> <li>②Press [Confirm] button.</li> <li>It confirms the registration content. To make corrections, please go back to the application registration screen and change the input contents from the [Back] button at the bottom of</li> </ul>                                                                                                    |
| <b>ESTIO</b><br>以下の質問にご<br>Q-1 家康成<br>Q-2 日本寺<br>Q-2 日本寺<br>Q-2 日本寺<br>Q-3 リーラ<br>Are y                         | N<br>回答ください。/ Please<br>p中に就学者が存在しますか、<br>ou have a family member wh<br>wfulge会物別研究員採用者です<br>ou a grantee of Japan Society<br>e granted?<br>Fィングプログラム奨励金採用者<br>ou a grantee of a leading pro<br>frage-identify<br>Sove your work when you te<br>p<br>frycu wak                                                                                                    | Yearly Pay       Yearly Yearly                                                                                                    | <ul> <li>change of the previous year and work and receiving situation. If you answered 'yes', enter the annual payment amount.</li> <li>①Answer the questions.</li> <li>②Press [Confirm] button.</li> <li>It confirms the registration content. To make corrections, please go back to the application registration screen and change the input contents from the [Back] button at the bottom of the screen. If there is no change</li> </ul>                                                                                                    |
| <b>ESTIO</b><br>以下の質問にこ<br>Q-1 家族の<br>Do yo<br>Q-2 日本弓<br>Q-2 日本弓<br>Q-2 日本弓<br>、<br>d to b<br>Q-3 リーラ<br>Are y | N<br>回答ください。/ Please<br>p中に就学者が存在しますか、<br>ou have a family member wh<br>wfull aged初期究員採用者で ?<br>ou a grantee of Japan Society<br>e granted?<br>f-xングプログラム奨励金採用者<br>ou a grantee of a leading pro<br>f-xングプログラム奨励金採用者<br>sou a grantee of a leading pro<br>f-xングプログラム奨励金採用者<br>sou a grantee of a leading pro<br>f-xングプログラム奨励金採用者<br>sou a grantee of a leading pro<br>f-x-bit monotone<br>f-x-bit monotone<br>f-x-bit monot | Yearly Pay     Yerryyea  answer the following questions.  are enrolled in school?  (b) (はい Yes  (c) けいえ  (for the Promotion of Science Research Fellowship? Or are you expected  (c) はい Yes  (c) けいえ  (c) けいえ  (c) け                                                                                                    | <ul> <li>change of the previous year and work and receiving situation. If you answered 'yes', enter the annual payment amount.</li> <li>①Answer the questions.</li> <li>②Press [Confirm] button.</li> <li>It confirms the registration content. To make corrections, please go back to the application registration screen and change the input contents from the [Back] button at the bottom of the screen. If there is no change in the contents of registration.</li> </ul>                                                                                                    |

When you press the [Confirm] button, the form preview screen of "Application " and "The list of Required Documents " will be displayed ,so please print and save.

And mail to the effect that registration was done to the email address registered by exemption application is automatically distributed. Please submit "Application" and necessary documents to each window.

For those who have completed the secondary and tertiary applications, we will automatically distribute the e-mail of completion of acceptance of secondary and tertiary applications to the e-mail address registered for exemption application.

| Spring Semester, 2017                                                                                                    | Budget Repo                                        | rt for self-sup                                                                                                    | porting Inter                         | national studer | nte                                      | (Formil)                                  | O Income (収入t                                                                                                    | tR)                                                                     |                                          |                                                |                                          |  |
|----------------------------------------------------------------------------------------------------|----------------------------------------------------|----------------------------------------------------------------------------------------------------|---------------------------------------|-----------------|------------------------------------------|-------------------------------------------|----------------------------------------------------------------------------------------------------|-------------------------------------------------------------------------|------------------------------------------|------------------------------------------------|------------------------------------------|--|
| Tuition Free Exemption Application                                                                                                    | Affiliation                                        | Enrollment ye                                                                                                    | ur 入学年                                | School<br>学部    | 工学校                                      | 50-10-10-10-10-10-10-10-10-10-10-10-10-10 | De your @da                                                                                                    | nor cristaren in Japan ( <u>2</u> .<br>ecsive?<br>RR                    | Monthly amount<br>A UI                   | 1                                              | etal amount<br>受給政部                      |  |
| Base date: A ril 1. 2017                                                                                                    | 所属                                                 | April 20164                                                                                                    |                                       | Department W#81 |                                          | LTPRO                                     | Finneial me                                                                                                    | nort from relatives(inclu                                               | de child support) Wa                     |                                                |                                          |  |
| To: President, Kyushu University:                                                                                                    | Grade                                              | -                                                                                                    | 1                                     | Your St         | atus                                     | Master program                            |                                                                                                    | Walfare benef                                                           | 14 生活保護受給の有無                             | ALL CALLS IN                                   | 1.00                                     |  |
| I cannot afford to pay the tuition fee, and consequently bequest<br>exemption of the tuition fee as set forth in the relevant ocuments.<br>I acknowledge that if any statement in my application or certificates is                                                                                                    | Your Status Ave Dalvenity<br>list year<br>minigaty |                                                                                                    |                                       |                 |                                          |                                           | <ol> <li>Scholarship/Fallowship(展学金)<br/>Please write down any scholarships you have been granted.<br/>[Last yew 將年度]</li> </ol> |                                                                         |                                          |                                                |                                          |  |
| found to be false, the tuition fee exemption will be reaked.                                                                                                    | Nationality 回時                                     | ( <b>\$</b>                                                                                                    |                                       |                 |                                          |                                           | Did you receive?<br>受給状况                                                                                                    | Name of scholarship<br>展学会名称                                            | The monthly amount<br>月額                 | Period 受給期間                                    | Total amount<br>受給詳額                     |  |
| ubmission Date: 01/11/2017                                                                                                    | O Family and Residence                             | in Japan (日1                                                                                                    | たにおける生活                               | (状況)            | Descention                               | I Estadament Control                      |                                                                                                    | JASSO                                                                   | 48,000Yen                                | H29年4~H20年2 (12                                | () <u>576.000</u>                        |  |
| to R                                                                                                    | Family members in                                  | 統柄                                                                                                    | 氏名                                    | 年齢              | <b>加度</b>                                | 学校名·学年                                    |                                                                                                    | 100000000000000000000000000000000000000                                 | 1                                        | 1                                              |                                          |  |
| Name (fill in by hand): 3/2 (Acc.: or)                                                                                                    | Japan including                                    | You#A                                                                                                    | * 4                                   | 25              |                                          |                                           | - NO                                                                                                    |                                                                         |                                          |                                                |                                          |  |
| Unite: #21                                                                                                    | 日本にいる家族教                                           | 1000                                                                                                    | 1000                                  |                 | 1011124                                  | Spand and the second                      | Market State                                                                                                    | Total 11 21                                                             | Yen                                      | 48,000Yen                                      | 576,000Ye                                |  |
| ID Number TExtoant Amount                                                                                                    | (本人含む)                                             | 10-10-10-10-10-10-10-10-10-10-10-10-10-1                                                                                                    |                                       |                 |                                          |                                           | This academic year                                                                                                    | 今年度]                                                                    | The monthly amount                       | Bashad                                         | Total amount                             |  |
| Present Present                                                                                                    | 1. 1. 1. 1. 1. 1. 1. 1. 1. 1. 1. 1. 1. 1           |                                                                                                    |                                       |                 | 1227 10 10 10                            |                                           | Do you receive?                                                                                                    | reaction of accounting                                                  | The monthly amount                       | Ferroo                                         | A OURI MENOOR                            |  |
| Residence If living in a                                                                                                    | 1                                                  | 1                                                                                                    |                                       | 2222            |                                          |                                           | No                                                                                                    |                                                                         | 1                                        | 10                                             | 251 250                                  |  |
| category Home Kyushu University                                                                                                    | 1 person                                           |                                                                                                    |                                       | -               |                                          |                                           |                                                                                                    | Total 918                                                               | Yen                                      |                                                |                                          |  |
| Address in FEFU-2                                                                                                    | 0.000                                              | 1                                                                                                    | D                                     |                 | 1.1.1.1.1.1                              | 222200000000000000                        |                                                                                                    |                                                                         |                                          | STAR ST.                                       | 11.29                                    |  |
| Telephone Home ont-fint-read Odheler                                                                                                    | Residence in<br>日本の                                | Residence in Japan Dormitory<br>日本の住居 Dormitory2 (Ite)                                                                                                    |                                       |                 |                                          | 4. Your part-<br>[Last year 前年]()         | time job (本人アルバイト<br>1016.1~2016.12)                                                                                             | 2 3 5 6 6 5                                                             | 10 1 10 10 10 10 10 10 10 10 10 10 10 10 | 1.2 1. Car                                     |                                          |  |
| response moute opreorygan cessary                                                                                                    | Single parent i                                    | Single parent household C XM                                                                                                    |                                       |                 |                                          | 15 - STE 1/1 / 195                        | Did you work?                                                                                                    | Work place                                                              | Total amo                                | ntayeer Docu                                   | ment to submit                           |  |
| Email gagmenjyo@jimu.kyushu-u.ac.jp Ext:                                                                                                    | BTATES O NO                                        |                                                                                                    |                                       |                 |                                          |                                           | 0-92                                                                                                    | 11                                                                      | 3,000Yen Withholdin                      | g record                                       |                                          |  |
| ason for application<br>的に囲いしているため                                                                                                    | O Expenditure (文出秋)<br>Fill in monthly expe        | O Expenditure (支出状況)<br>Fill in monthly expenditure (average) for the past 6 months. If you live in Japan shorter than 6 months                                                                                                    |                                       |                 |                                          |                                           |                                                                                                    |                                                                         |                                          |                                                | 11 12                                    |  |
|                                                                                                    | fill in the estimate.                              | fill in the estimate. For those who have no experience living in Japan, fill in the amount equivalent                                                                                                    |                                       |                 |                                          |                                           | Yes                                                                                                    | EAST AND AND AND AND AND AND AND AND AND AND                            | 2.1.2.1.2.2.2.2.2.2.2.2.2.2.2.2.2.2.2.2  |                                                | 2.9                                      |  |
|                                                                                                    | 最近6ヶ月間の平均支出。                                       | to minimum and basic amount.<br>最近6ヶ月間の平均支出月額を記入すること。実験がない方は、最俗基本料に見合う器を記入してください。                                                                                                    |                                       |                 |                                          |                                           |                                                                                                    | Total 合計                                                                |                                          |                                                | 123.000Yen/y                             |  |
|                                                                                                    | Food 意愛                                            | Food 食費 35.000Ym                                                                                                    |                                       |                 |                                          |                                           |                                                                                                    | 【This academic year 今年度】<br>Will your work part-time ich this year? Yes |                                          |                                                |                                          |  |
| are check each of the following.                                                                                                    | House rent, including                              | Clothing 公科質 2,5001ee 2,5001ee 2,5001ee 19,000Vee 19,000Vee 19,00Vee 19,00Vee 19, |                                       |                 |                                          |                                           |                                                                                                    | t-time job this year?                                                   |                                          | 105<br>する(予定)                                  |                                          |  |
| our budgetary conditions in the fall sementer are expected to be the same as for the                                                                                                    | Lighting, heating and                              | water 光熊木!                                                                                                    | 14                                    |                 | 10000                                    | 3.000Yen                                  | Fill out the follow                                                                                                    | ing only if your workpla                                                | ce or income has ch                      | anged.                                         | and the second                           |  |
| rang semester, you can apply for hal semester and spring semester exemptions together.<br>se the Guide to Tuition Fee Exemption Applications 2017, Kyushu University)                                                                                                    | Expenses for bringing                              | up children                                                                                                    | n fees 除于其<br>有景                      | (人学科・授業)        | (1) (1) (1) (1) (1) (1) (1) (1) (1) (1)  |                                           | 許年と動務外やを結                                                                                                    | 状況が変わらない場合は、以                                                           | <b>下記人不順です。</b><br>Yearly Pay            | 受給年間                                           | 130,000Yen/y                             |  |
| and a little at the second section from the the full second section is the second second s | Cellular phone and of                              | her communica                                                                                                    | tion fees 推开                          | 電話等通信費          | No. 2                                    | \$,200Yes                                 | 5. Your family                                                                                                    | 's part-time job(本人以                                                    | 外のアルバイト)                                 |                                                | 11-11-12-12-12-12-12-12-12-12-12-12-12-1 |  |
| B Yos                                                                                                    | The others その他                                     | prt premium                                                                                                    | THE DO DIE VIE DIE THE                | **              | 10 1. CU                                 | 1,500Yen                                  | Did a family                                                                                                    | 016.1~2016.12)                                                          |                                          |                                                |                                          |  |
| Flease make sure to fill in the application form for the fall semester and submit                                                                                                    | Month                                              | y total ALE                                                                                                    | · · · · · · · · · · · · · · · · · · · | (               |                                          | 67,700Yen/month                           | member work?                                                                                                    | Work place<br>アルバイト先                                                    | Total amo<br>受給                          | REEE 初日 日本 日本 日本 日本 日本 日本 日本 日本 日本 日本 日本 日本 日本 | rる給与証明書                                  |  |
| it together with the spring semaster application.                                                                                                    | Tearry total (1                                    | and month A 1.                                                                                                    |                                       | THE CLETPH      | 1.1.1.1.1.1.1.1.1.1.1.1.1.1.1.1.1.1.1.1. | ett.4001till/year                         | - and the                                                                                                    |                                                                         |                                          |                                                |                                          |  |
| Notice: 1 Kill in the amount within the black forms                                                                                                    | O Income(収入状況)                                     | 141                                                                                                    |                                       |                 |                                          |                                           | S SSLEEP                                                                                                    | h children a contra la                                                  |                                          | 12.22 J.S. A. 7                                | -5.8                                     |  |
| z. As for sections marked with *, sizele the one that applies.                                                                                                    | Premission Ca                                      | Sender's r                                                                                                    | ame                                   | 1               | S. Contraction                           |                                           | Yes                                                                                                    | LUNC A PACTOR                                                           | 1                                        | 1111                                           | - Ball                                   |  |
| 3. Do not fill in the areas set within the hold fras                                                                                                    | Recipient<br>受給者                                   | (relationship)                                                                                                    |                                       | Metho           | es of receipt<br>是取方法                    | Amount of remittance<br>送金額               | S LANGERS                                                                                                    |                                                                         | 1000 C 1000                              | -302 Oct. 9-2                                  |                                          |  |
| 1028年4月入学 最短期書書                                                                                                    | */ 2.0                                             | 10.32 49 (8                                                                                                    | 6                                     | Bank transfer   |                                          | 1,000,000Yen/war                          | [This academic year                                                                                                    | Total 含計<br>今年度]                                                        |                                          |                                                |                                          |  |
| 母子父子说带 主义 1人                                                                                                    | Carteria and                                       | 10.000                                                                                                    | 121926                                |                 | 19.00                                    |                                           | Will you work par                                                                                                    | t-time job this year?                                                   |                                          |                                                |                                          |  |
| 〒21 通信 中語 一般                                                                                                    |                                                    | 1.7                                                                                                    | -                                     |                 |                                          |                                           | 今年度アルバイト<br>Fill out the follow                                                                                                  | ing only if your workpla                                                | or income has ch                         | aneed                                          |                                          |  |
|                                                                                                    | A DAY LOS                                          |                                                                                                    |                                       | 25              | 1031-025                                 |                                           | 許年と勤務先や受給                                                                                                    | 状況が変わらない場合は、以                                                           | 下記入不要です。                                 |                                                | 10512                                    |  |
|                                                                                                    |                                                    |                                                                                                    |                                       |                 |                                          |                                           |                                                                                                    |                                                                         |                                          |                                                |                                          |  |

"Application " and "The list of Required Documents"

| 入力項目等                                                                                                    | 必要書類                                                                                                    | 本人                                                | * Please check the documents attached                                             |
|----------------------------------------------------------------------------------------------------|----------------------------------------------------------------------------------------------------|---------------------------------------------------|-----------------------------------------------------------------------------------|
| 家賃                                                                                                    | アパート、下宿に住んでいる場合は最近の家賃(月額)がわかるもの(写)を)<br>付すること。九州大学の寮や留学生会館に住んでいる場合は不要です。                                                                                                  | 家 の支払先                                            | at the time of submission.<br>For documents that cannot be received at            |
| House rent,including<br>common-area charge                                                                                                 | Students who live in an apartment(except dormiory or international house)<br>should attach a document(copy)of the latest rent payment.                                    | Ficipient<br>o your<br>n t<br>pyment              | the time of the first submission, please                                          |
| 日本に就学者がいる世帯(本人、<br>小・中学生を除く)                                                                                                    | (様式5-1)兄弟姉妹等在学証明書<br>※入学料免除および敷収猶予申請と授業料免除申請を併願する場合、この<br>書類は1部でいいです。                                                                                                    | 意 学者の<br>そ 学学校                                    |                                                                                   |
| Student in the household in<br>apan(excluding the applicant and<br>elementary and junior high school<br>students)                          | Certificate of enrollment(Form5-1)<br>#Even if you are applying for both an enrollment fee exemption/ deferment<br>and a tution fee exemptin.you need to submit only one. | i s<br>s dent's<br>s col                          | Please submit "Rental agreement " for                                             |
| 日本学術振興会特別研究員採用<br>(予定)者(本人及び配偶者)                                                                                                    | 採用決定通知書(写)<br>研究遂行費申請状況の分かるもの(写)<br>平成28年分源泉徴収票(写)                                                                                                    | ⇒ 辛甙療用余                                           | aocument which understands rent.                                                  |
| A grantee(expected) of Japan<br>Society for the Promotion of<br>Science Research<br>Fellowship(Applicant or/and<br>Source of the annicant) | Acceptance letter (copy)<br>Document which shows a status of the cost of research activity (copy)<br>Fiscal year 2016 withholding record (copy)                           | Juan<br>Spietyfor<br>th<br>Pomotion<br>of Science | ※For those who apply for change, please<br>submit only the "certificate documents |
| リーディングフ <sup>*</sup> ログラム採用者<br>(採用2年目以降のみ)                                                                                                | 支払証明書                                                                                                    | 月【部局                                              | related to the modified contents".                                                |
| A grantee of a leading program<br>scholarship (2nd year or later<br>grantee only)                                                          | payment certificate                                                                                                    | at listed<br>divartment                           |                                                                                   |
| 標準修業年限を超えている者<br>(特別な事由があり、原則超過1年<br>以内の者のみ)                                                                                               | (禄式11-2)留年•修業年限超過省特別事由書                                                                                                    | 覧<br>書<br>記布                                      | $\star$ When the preview screen does not appear $\star$                           |
| Those who exceed the standard<br>study term.<br>(Only for those who exceed less<br>than a year with a special reason)                      | (form 11-2) Statement of reasons for those who have repeated a year or<br>exceeded the standard study term                                                                | D tribute<br>to<br>or respond<br>in               | If the form preview screen does not appear, log                                   |
|                                                                                                    |                                                                                                    | a noanc                                           | out of the system and log in again.                                               |
|                                                                                                    |                                                                                                    |                                                   | Since the "reissue" button is displayed on the                                    |
|                                                                                                    |                                                                                                    |                                                   | If you still connot print place cond on amail                                     |
|                                                                                                    |                                                                                                    |                                                   | to the Student Support Division                                                   |

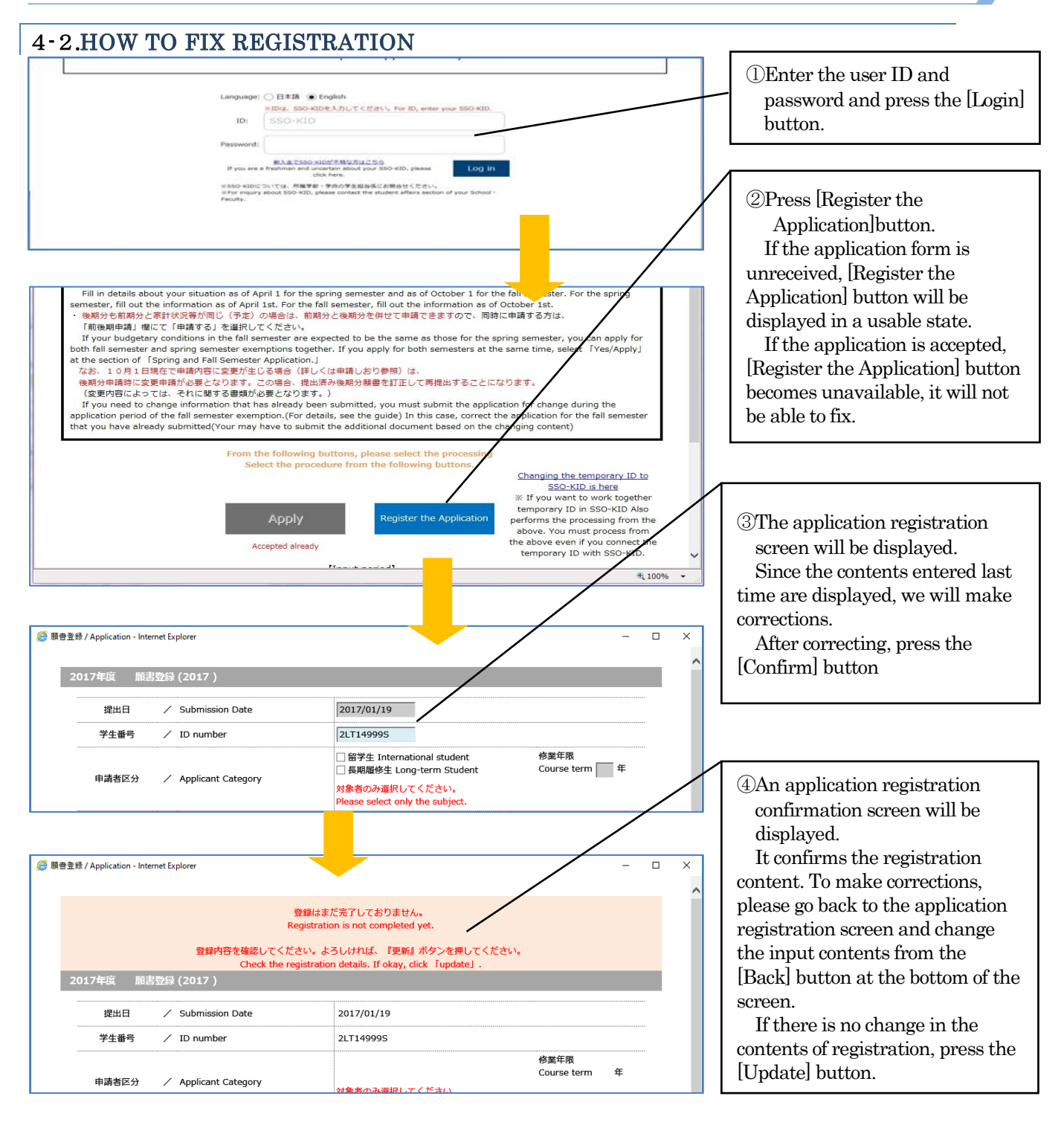

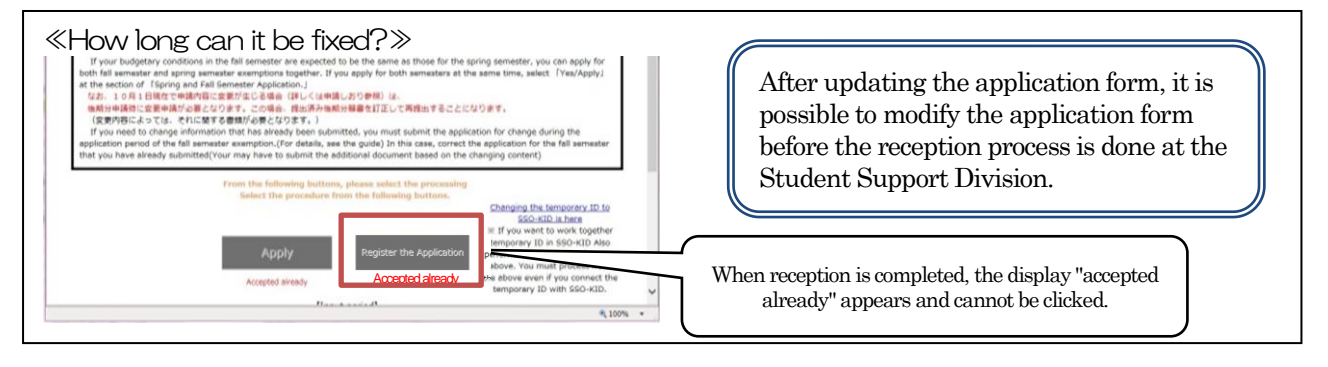